# 学習教室運営支援システム (処理フロー)

# 公益財団法人 日本科学技術振興財団・科学技術館 情報システム開発部

# 処理フロー 会員の募集受付

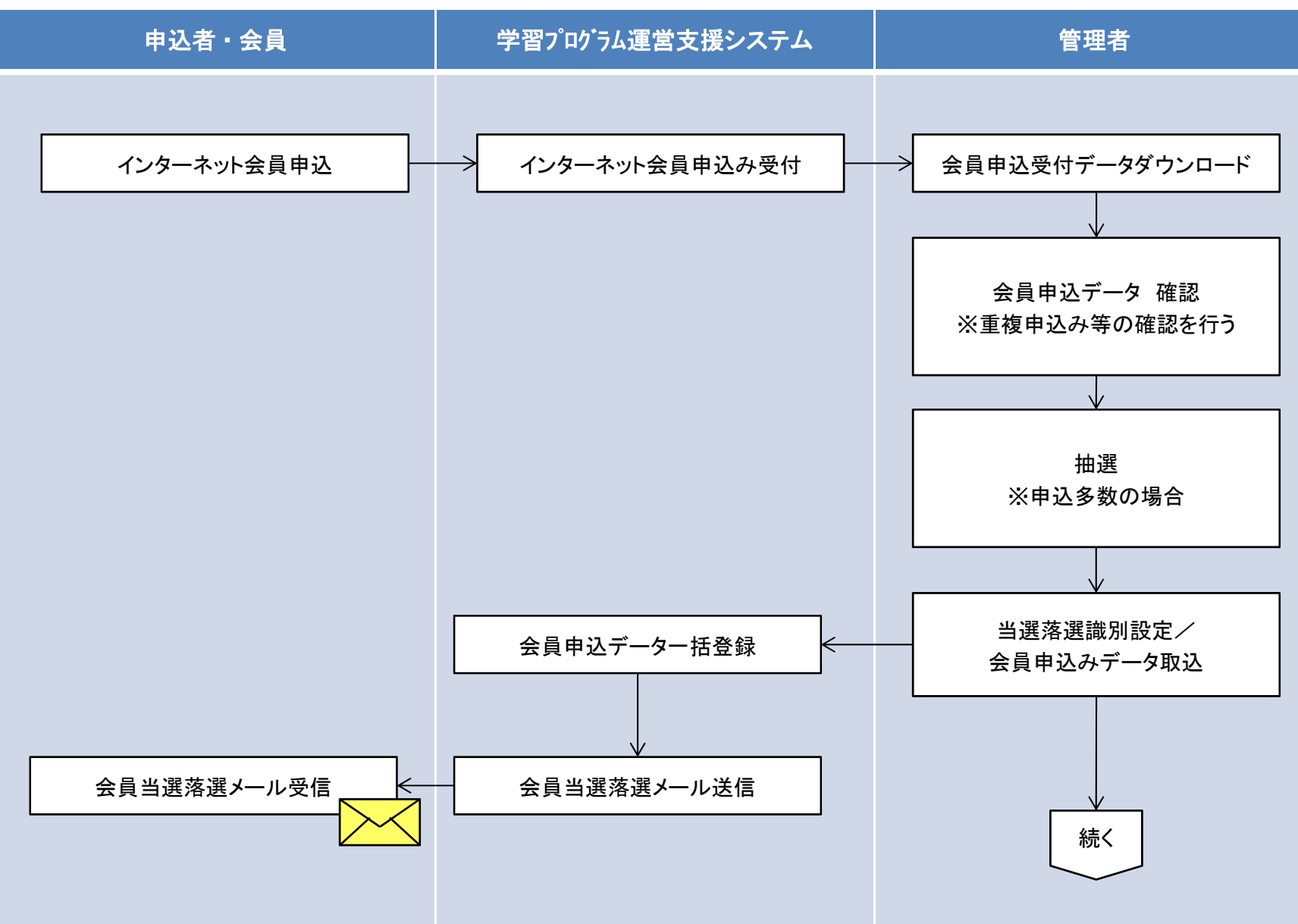

Copyright(C)2012 Japan Science Foundation All Rights Reserved.

## 処理フロー 会員の申込

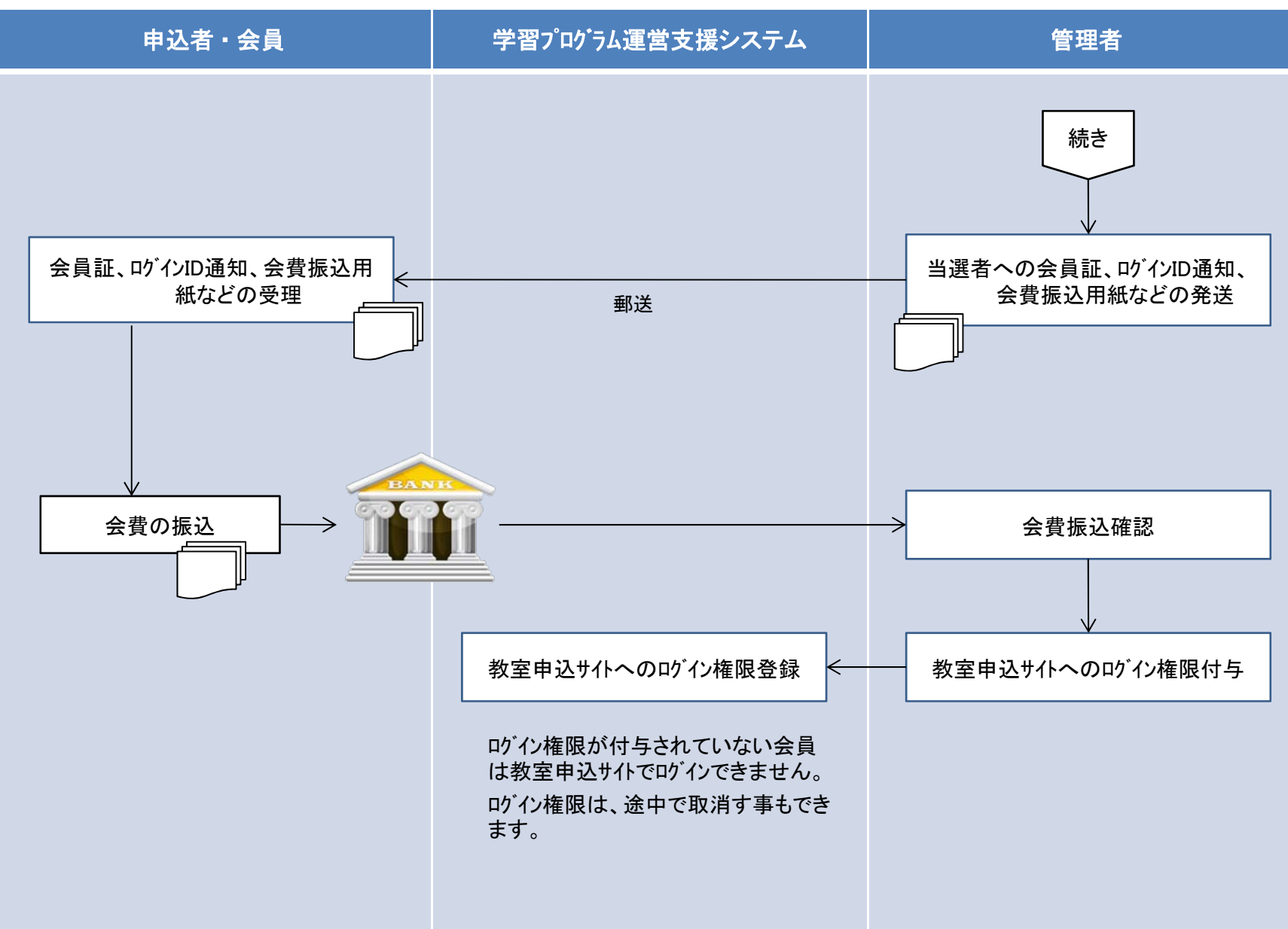

Copyright(C)2012 Japan Science Foundation All Rights Reserved.

#### 処理フロー

### 教室申込サイトで申込を行うための手続き(パスワードの発行)

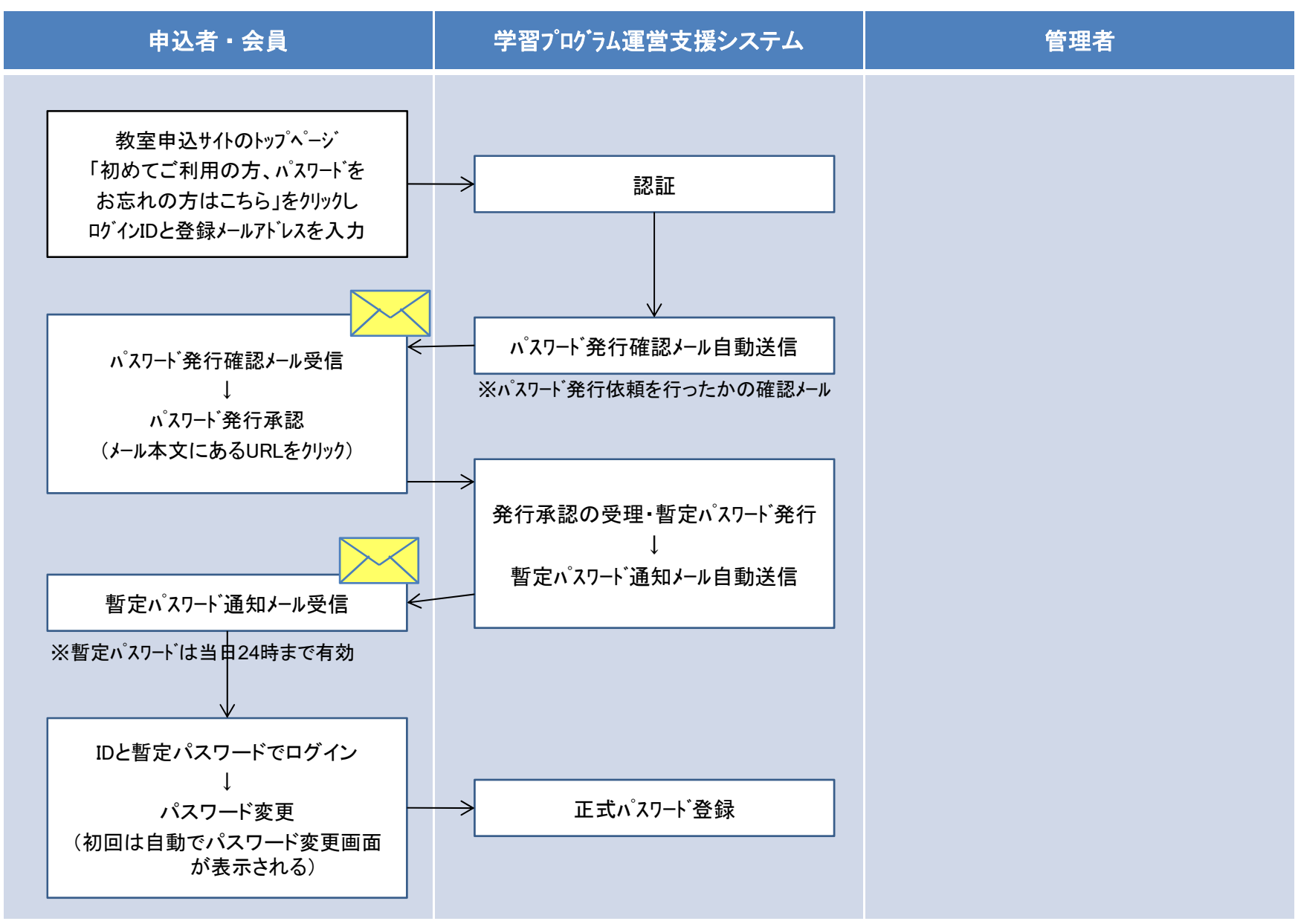

Copyright(C)2012 Japan Science Foundation All Rights Reserved.

# 処理フロー

教室の申込~抽選

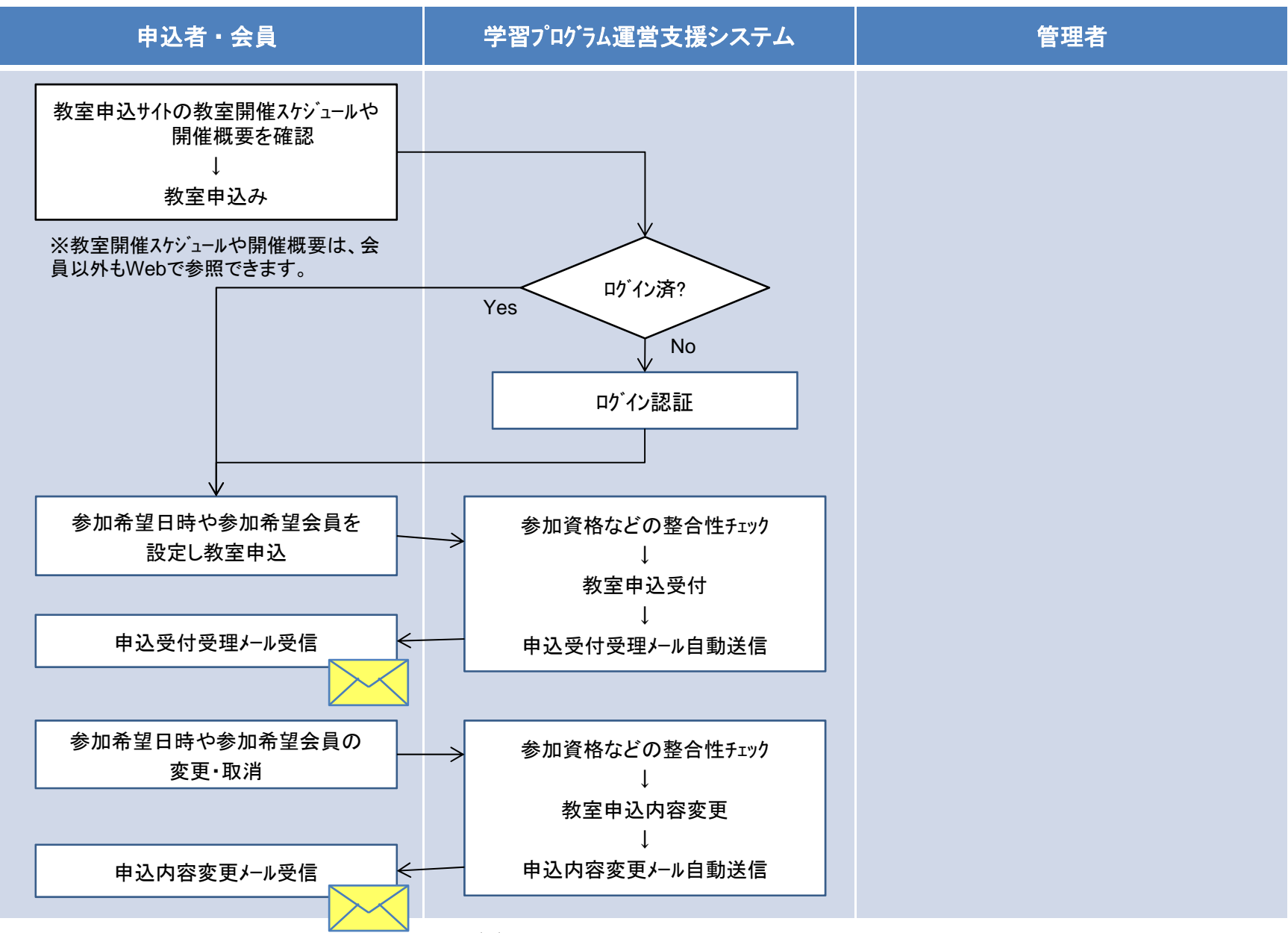

Copyright(C)2012 Japan Science Foundation All Rights Reserved.

処理フロー

教室の申込~抽選

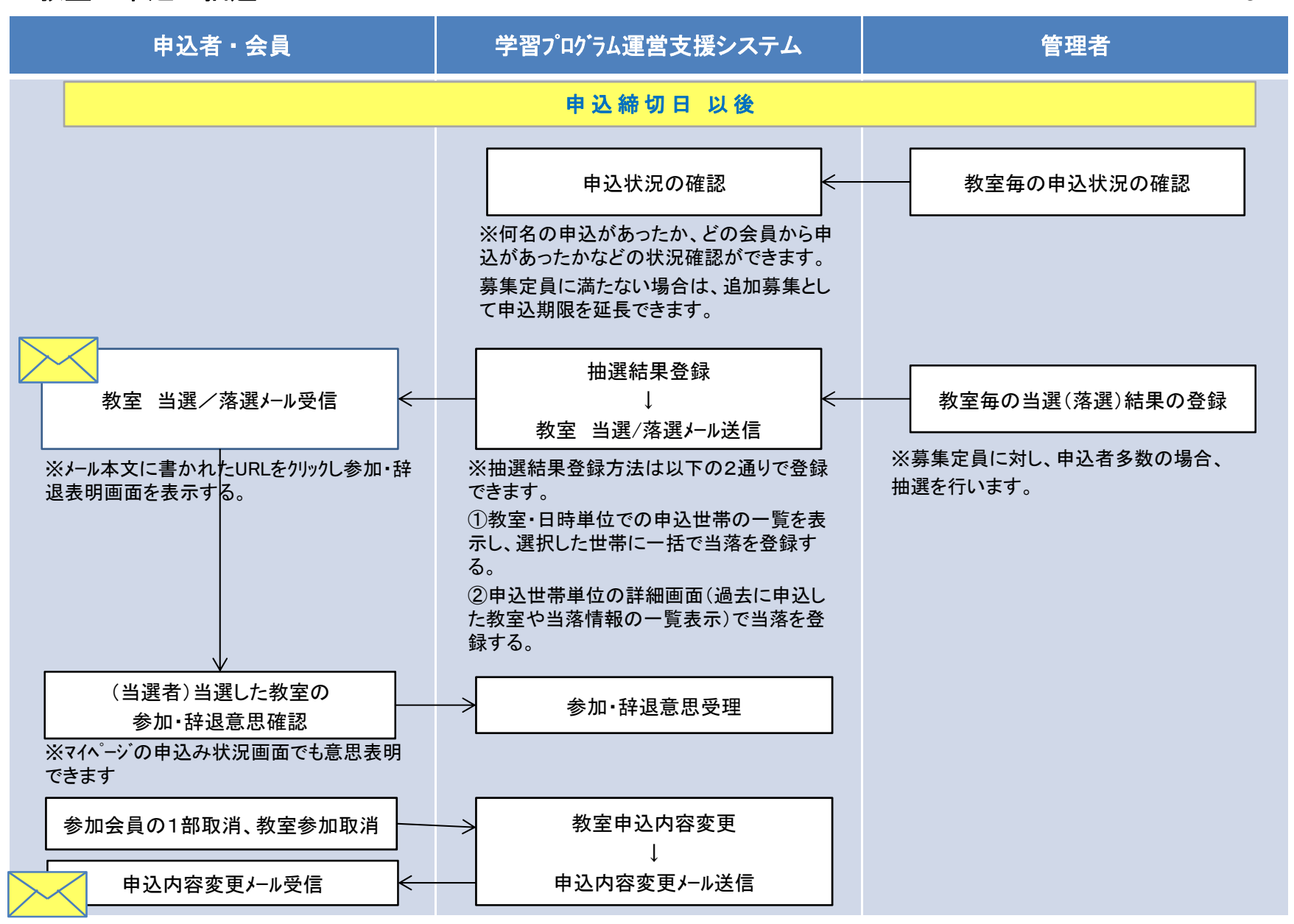

5

Copyright(C)2012 Japan Science Foundation All Rights Reserved.

#### 【 会員用機能 】

#### ●パスワード変更

・パスワード(半角8文字以上)の変更を行います。

#### ●申込状況

・過去分を含め、自分が申込を行った教室、また状況(応募、取消、抽選中、当選、落選、欠席...)の確認を行います。 ・申込んだ教室の取消や参加会員の変更を行います。

・当選した教室の参加・辞退の表明を行います。

#### ●会員情報変更

・保護者氏名、性別、住所、電話番号、メールアドレスの変更を行います。但し、正会員、家族会員の内容は変更できません。

#### ●お問合せ

・運営管理者へメールで問合せを行います。

#### 【 管理者用機能 】

●教室開催情報登録変更

・Webで公開する教室開催スケジュールや教室開催概要に掲載する内容、および申込受付期間などの基本情報の登録、変更、削除 を行います。

【教室名、開催概要、募集定員、キャンセル料発生有無、開催スケジュールの一覧表示期間、申込受付期間、

参加辞退表明締切日、教室開催日時、教室参加対象者の指定、など…、】

#### ●会員情報管理

・保護者名や会員氏名で検索を行い会員情報の確認、変更、削除を行います。

・新規会員の追加登録を行います。

・家族会員の追加、変更、削除を行います。

#### ●教室申込み・変更・取消

・PC故障など会員自ら、教室申込み、変更、取消、参加意思表明が行えない場合、会員に代わって管理者が行う機能です。

●キャンセル料入金管理

・キャンセル料発生有と設定した教室で、参加意思表明後、キャンセルが発生した場合のキャンセル料入金有無の管理を行います。

●新着情報管理

・教室申込みサイトのトップページに表示される新着情報の登録・変更・削除を行います。

#### ●年会費管理

・正会員と家族会員の会費を管理します。会費の変更が発生しない場合、毎年の入力は不要です。

#### ●ログイン受付期間管理

・年度で切り替わる会員制度のため、年度単位でログイン可能な期間を設定します。